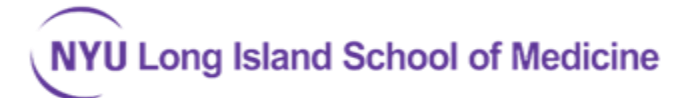

#### Office of CME, CE & CPD

# Managing Audience Members in CrowdCompass – Job Aid

The release of CrowdCompass mobile app to a CME event Audience requires five processes to occur in order:

- \_\_\_\_A. CONFIGURE the event's invitation email template in CrowdCompass
- \_\_\_\_B. PUBLISH the CrowdCompass mobile app to allow Exhibitor preview and send in booth corrections
- \_\_\_\_C. IMPORT the event Registrants (single or list) into CrowdCompass
- \_\_\_\_D. INVITE button in CrowdCompass sends out the invitation (listed in a.) and Log-in credentials to Registrants
- **\_\_\_\_E.** EMAIL the announcement of the mobile app to Attendees (using CloudCME or Outlook).
- \_\_\_\_F. Repeat processes C, D, E for all late registrants

### Step by Step checklist for Process #C "IMPORT"

- 1. Export the event registrants from the CloudCME Registration Report as XLS (data tab of the report screen).
- \_\_\_\_\_2. Check the CrowdCompass "Invited Attendees" list.
- 3. (avoid duplication) Remove from the Exported XLS list any exhibitor reps names who are already listed in the CrowdCompass event.
- 4. Delete all the CloudCME data columns except MemberID, First, Last, Email, and Degree. (See "Column Mapping Diagram" below).
  - 5. Download the CrowdCompass XLS template from within the Invited Attendees panel of CrowdCompass.
- The Import will only work using a template downloaded from Crowd Compass Get the CSV template Get the Excel template
- 6. Copy the attendee list lines from your Exported XLS file. Paste these lines into CrowdCompass template.
- \_\_\_\_\_7. Align the Excel columns as shown in the Column Mapping Diagram below.
- 8. Fill down the column for "Show on Attendee List" as Yes, (use Ctrl-D the fill down command).
- \_\_\_\_\_9. Import the resulting template with names into the audience management tab of CrowdCompass.
- 10. Note: Added attendees will show a status Pending until the attendee's first log-in to the mobile app, changes status to Confirmed. The Actions column of the Invited Attendees page has a button to Send New Invitations (to a group) or to individuals ("Send Invite" icon). After

the batch import, you must remember to add Late registrants by the same process above, but without duplicating previous imports.

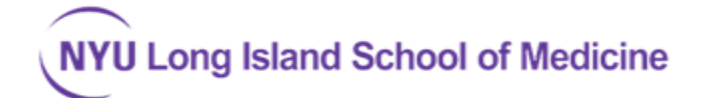

#### Figure 1. Invited Attendees Screen in CrowdCompass

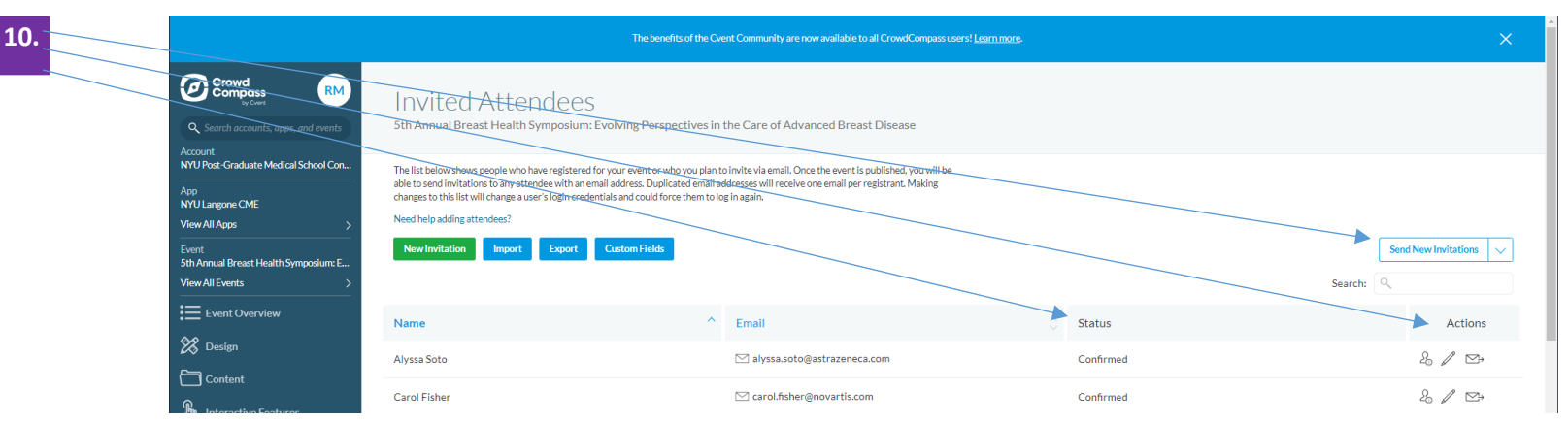

## Figure 2. Column Mapping Diagram

Office of CME, CE & CPD

| col      | lumns în           | n the (       | Crowd | Compass d                                   | ownioad re | port        |                         |              |                         |                             |                    |             |             |            |                              |
|----------|--------------------|---------------|-------|---------------------------------------------|------------|-------------|-------------------------|--------------|-------------------------|-----------------------------|--------------------|-------------|-------------|------------|------------------------------|
| Uni      | ique ID            | First         | Name  | Last Name                                   | Suffix     | Email       | Alternate E             | Registration | Show on At              | Company N                   | Job Title          | Brief Bio   | Work Phon   | Mobile Pho | Other Phon                   |
| A-0      | 00001              | Stacy         | /     | Watts                                       | Ph.D., MD, | s.watts@e   | xample.com              | n            | true 🚤                  |                             |                    |             |             |            |                              |
|          | 1                  | 4             | -     | 1                                           | 1          |             |                         |              |                         |                             |                    |             |             |            |                              |
|          |                    |               |       |                                             |            |             |                         |              |                         |                             |                    |             |             |            |                              |
|          |                    |               |       |                                             |            |             |                         |              |                         |                             |                    |             |             |            |                              |
|          |                    |               |       |                                             |            |             |                         |              | Alon the m              |                             | maa ta tha         |             |             |            |                              |
|          |                    |               |       |                                             |            |             | $\mathbf{N}$            |              | (wap me re              | maning co                   |                    | se alowej   |             |            |                              |
| col      | lumns în           | n the (       | Cloud | CME downi                                   | oad report |             | $\mathbf{\Lambda}$      |              |                         |                             |                    |             |             |            |                              |
| Order-td |                    | Status        |       | and a second                                | Usorid     | Mombor ID   | Email                   | First Name   | Marria Can I            | Ourtern Ma                  | B Sidella Init     | Last Namo   | Conffra     | Degree     | Coll Manage                  |
|          |                    | 3666          | •     | Baea wate                                   | Useriu     | WICHIDEI ID | Email                   | First Name   | Nume on E               | эүэссин ни                  | Internet Inter     | Last Marrie | outtor      | Degree     | run nume                     |
|          | <del>51294</del> 0 | Statu<br>Paid | 9     | 8 <b>889 Date</b><br>9 <del>/17/2</del> 020 | 10470      | 10470       | saccacha@               | Siham        | Siham Acca              | siham Ace                   | a <del>cha</del>   | Accacha     | əujju       | MD         | run nume<br>Siham Acci       |
|          | 512940             | Suid<br>Paid  |       | Ballea Date<br>9/17/2020<br>▲               | 10470      | 10470       | saccacha@               | Siham        | Siham Acci              | syseem nu<br>Siham Ace<br>♦ | acha               | Accacha     | suffur<br>A | MD         | ruu-maine<br>Siham Acci<br>♦ |
|          | 512940             | Sara<br>Paid  |       | 8 <b>8864 1</b> .046<br>9/17/2020           | 10470      | 10470       | saccacha@               | Siham        | siham Acea              | Siham Acc                   | acha               | Accacha     |             | MD         | Siham Acci                   |
|          | 512940             | Paid          |       | 9/17/2020                                   | 10470      | 10470       | saccacha@               | Siham        | Siham Acci              | Siham Ace                   | anana: ma<br>acha  | Accacha     |             | MD         | Siham Acci                   |
|          | 512940             | Paid          |       | 9/17/2020                                   | 10470      | 10470       | saccacha@               | Siham        | Name On E<br>Siham Acca | Siham Acc                   | nonana: ma<br>acha | Accacha     |             | MD         | Siham Acca                   |
|          | 512940             | Paid          |       | Balea-Date<br>9/17/2020                     | 10470      | 10470       | saccacha@               | Siham        | Nume on E<br>Siham Acci | Siham Acc                   | acha               | Accacha     |             | MD         | Stham Acci                   |
|          | 512940             | Paid          |       | Balea iJare<br>9/17/2020                    | 10470      | 10470       | saccacha@<br>mns can be | Siham        | Nume on E               | Siham Acc                   | acha               | Accacha     |             | MD         | Siham Acca                   |

• Review the documentation to see which fields are required for an individual record in CrowdCompass  $\rightarrow$  <u>View Documentation</u>